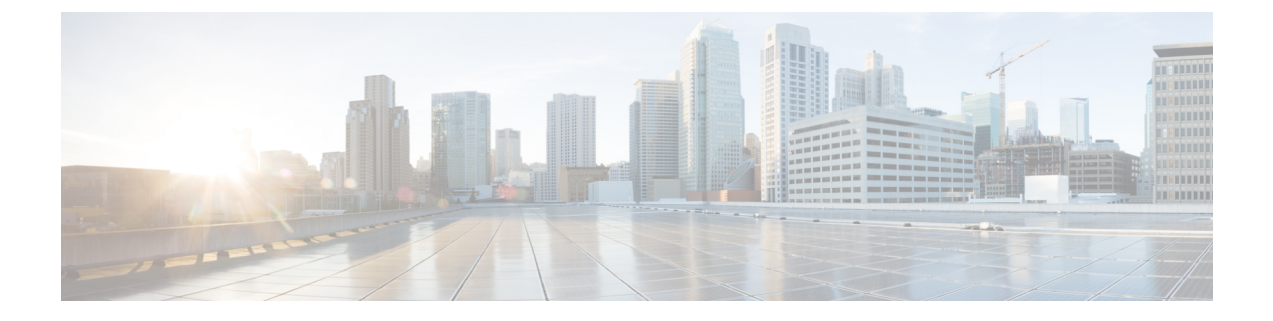

# **Creating an AP Filter**

- Creating and Setting Up an AP Filter (CLI), on page 1
- Creating and Setting Up an AP Filter (GUI), on page 3

## **Creating and Setting Up an AP Filter (CLI)**

### **Creating an AP Filter (CLI)**

#### **SUMMARY STEPS**

- 1. enable
- 2. configure terminal
- **3.** ap filter name filter-name
- 4. ap name-regex regular-expression
- **5.** tag policy policy-tag
- 6. tag rf *rf-tag*
- 7. tag site *site-tag*
- 8. end

#### **DETAILED STEPS**

|          | Command or Action                             | Purpose                                                          |  |  |  |
|----------|-----------------------------------------------|------------------------------------------------------------------|--|--|--|
| Step 1   | enable                                        | Enables privileged EXEC mode.                                    |  |  |  |
|          | Example:                                      | • Enter your password if prompted.                               |  |  |  |
|          | Device> enable                                |                                                                  |  |  |  |
| Step 2   | configure terminal                            | Enters the global configuration mode.                            |  |  |  |
| Example: |                                               |                                                                  |  |  |  |
|          | Device# configure terminal                    |                                                                  |  |  |  |
| Step 3   | ap filter name filter-name                    | Configures an AP filter and enters AP filter configuration mode. |  |  |  |
|          | Example:                                      |                                                                  |  |  |  |
|          | <pre>Device(config)# ap filter filter-1</pre> |                                                                  |  |  |  |

I

|        | Command or Action                                          | Purpose                                                                 |  |  |  |
|--------|------------------------------------------------------------|-------------------------------------------------------------------------|--|--|--|
| Step 4 | ap name-regex regular-expression                           | Configures the AP filter based on regular expression.                   |  |  |  |
|        | Example:                                                   |                                                                         |  |  |  |
|        | <pre>Device(config-ap-filter)# ap name-regex testany</pre> |                                                                         |  |  |  |
| Step 5 | tag policy policy-tag                                      | Configures a policy tag for this filter.                                |  |  |  |
|        | Example:                                                   |                                                                         |  |  |  |
|        | <pre>Device(config-ap-filter)# tag policy pol-tag1</pre>   |                                                                         |  |  |  |
| Step 6 | tag rf rf-tag                                              | Configures an RF tag for this filter.                                   |  |  |  |
|        | Example:                                                   |                                                                         |  |  |  |
|        | <pre>Device(config-ap-filter)# tag rf rf-tag1</pre>        |                                                                         |  |  |  |
| Step 7 | tag site site-tag                                          | Configures a site tag for this filter.                                  |  |  |  |
|        | Example:                                                   |                                                                         |  |  |  |
|        | <pre>Device(config-ap-filter)# tag site site1</pre>        |                                                                         |  |  |  |
| Step 8 | end                                                        | Exits AP filter configuration mode and returns to privileged EXEC mode. |  |  |  |
|        | Example:                                                   |                                                                         |  |  |  |
|        | Device(config-ap-filter)# end                              |                                                                         |  |  |  |

## Set Up and Update Filter Priority

#### **SUMMARY STEPS**

- 1. enable
- **2**. configure terminal
- **3.** ap filter priority priority filter-name filter-name
- 4. end

#### **DETAILED STEPS**

|        | Command or Action                                   | Purpose                                                |  |  |
|--------|-----------------------------------------------------|--------------------------------------------------------|--|--|
| Step 1 | enable                                              | Enables privileged EXEC mode.                          |  |  |
|        | Example:                                            | • Enter your password if prompted.                     |  |  |
|        | Device> enable                                      |                                                        |  |  |
| Step 2 | configure terminal                                  | Enters global configuration mode.                      |  |  |
|        | Example:                                            |                                                        |  |  |
|        | Device# configure terminal                          |                                                        |  |  |
| Step 3 | ap filter priority priority filter-name filter-name | Configures priority for an AP filter.                  |  |  |
|        | Example:                                            | <b>Note</b> A filter without a priority is not active. |  |  |
|        |                                                     |                                                        |  |  |

|        | Command or Action                                             | Purpose                                                                                                    |  |  |
|--------|---------------------------------------------------------------|----------------------------------------------------------------------------------------------------|--|--|
|        | Device(config)# ap filter priority 10 filter-name<br>filter-1 | <ul> <li>Configure the priority for an filter that is configured using the <b>ap filter name</b> command.</li> <li>Priority cannot be assigned to a filter without any regular expression.</li> </ul> |  |  |
| Step 4 | end                                                           | Exits global configuration mode and returns to privileged                                                                                                    |  |  |
|        | <pre>Example:<br/>Device(config)# end</pre>                   | EXEC mode.                                                                                                    |  |  |

## **Creating and Setting Up an AP Filter (GUI)**

### **Create an AP Filter (GUI)**

| Step 1 | Choose Configuration > Tags & Profiles > Tags > AP > Filter.                                                                                                    |  |  |  |
|--------|----------------------------------------------------------------------------------------------------|--|--|--|
| Step 2 | Click Add.                                                                                                    |  |  |  |
| Step 3 | In the Associate Tags to AP dialog box which is displayed, enter the Rule Name, the AP name regex and the Prior Optionally, you can also choose the policy tag from the Policy Tag Name drop-down list, the site tag from the Site 'Name drop-down list and the RF tag from the RF Tag Name drop-down list. |  |  |  |
| Step 4 | Click Apply to Device.                                                                                                    |  |  |  |

### Set Up and Update Filter Priority (GUI)

| Step 1 | Choose C    | configuration > | > Tags & | <b>Profiles</b> > | Tags > | AP > Filter |
|--------|-------------|-----------------|----------|-------------------|--------|-------------|
|        | 01100000000 |                 |          |                   |        |             |

- Step 2 a) If you want to setup a new AP filter, then click Add. In the Associate Tags to AP dialog box which is displayed, enter the Rule Name, the AP name regex and the Priority. Optionally, you can also select the Policy Tag Name, the Site Tag Name and the RF Tag Name. Click Apply to Device.
  - b) If you want to update the priority of an existing AP filter, click on the Filter and in the **Edit Tags** dialog box and change the **Priority**. In case the Filter is Inactive, no priority can be set to it. Click **Update and Apply to Device**.

I